In deze handleiding leggen we uit hoe je in een pdf-bestand tekst en afbeeldingen kunt toevoegen. Tekst en afbeeldingen in pdf-bestanden zijn standaard niet te wijzigen. Wel is er de mogelijkheid om tekst en/of afbeeldingen toe te voegen aan een pdf-bestand.

## Downloaden PDF

Om tekst of afbeeldingen toe te kunnen voegen aan een pdf-bestand open je het desbetreffende bestand in **Foxit Reader**.

| Google Chrome             |                                                             |                    |
|---------------------------|-------------------------------------------------------------|--------------------|
| Wanneer je het            | PDF Oefenblad.pdf x                                         | <del>0</del> – 🗆 × |
| Pdf-bestand in            | $\epsilon  ightarrow \mathbb{C} \ \Delta \ [ \circ ]$       |                    |
| Google Chrome             | PDF Oefenblad.pdf 1 / 1                                     | ± ÷                |
| hebt geopend, sla         |                                                             | DESSAIL            |
| je het bestand op         | RDE Opfenblad                                               |                    |
| door rechts               | PDr Gelenblau                                               |                    |
| bovenin op de knop        | Naam                                                        |                    |
| Downloaden te             | Plaats                                                      |                    |
| drukken.                  |                                                             |                    |
|                           |                                                             |                    |
| Internet Explorer         |                                                             |                    |
| Wanneer je het            |                                                             | - <b>-</b> ×       |
| Pdf-bestand in            | Bestand Startpagina Opmerking Weergave Formulier Beveiligen | Delen Zoeken PO-G  |
| Internet Explorer         |                                                             |                    |
| nebt geopend, sia         |                                                             |                    |
| Je net bestand op         | Opskan als USIdd11 dIS                                      |                    |
| door te klezen voor       | Afdrukken                                                   | Computer           |
| de optie <b>Opsiaan</b> . | Voorkeuren                                                  | Huidige map        |
|                           | Thema wijzigen                                              |                    |
|                           |                                                             | Recente mappen     |
|                           |                                                             |                    |
|                           |                                                             |                    |
|                           |                                                             |                    |
|                           |                                                             |                    |
|                           |                                                             |                    |
|                           |                                                             |                    |
|                           |                                                             |                    |
|                           |                                                             |                    |
|                           |                                                             | Bladeren           |
|                           |                                                             |                    |
| Microsoft Edge            |                                                             |                    |
| Wanneer je het            | PDF Oefenblad.pdf × + V                                     | - 🗆 ×              |
| Pdf-bestand hebt          | $\leftrightarrow \rightarrow 0$                             |                    |
| geopend in                | 1 van 1 🔎                                                   |                    |
| Microsoft Edge, sla       |                                                             | NASSAU             |

Microsoft Edge, sla je het bestand op door te klikken op de **opslaan knop** rechts bovenin.

| $\rightarrow$ | Ö      |               |        |  |
|---------------|--------|---------------|--------|--|
| van 1         | ס,   י |               |        |  |
|               |        |               | NASSAU |  |
|               |        | PDF Oefenblad |        |  |
|               |        | Naam          |        |  |

### Algemeen

In dit voorbeeld openen we het pdf-oefenblad. Als je dit blad met Foxit Reader opent ziet het er zo uit.

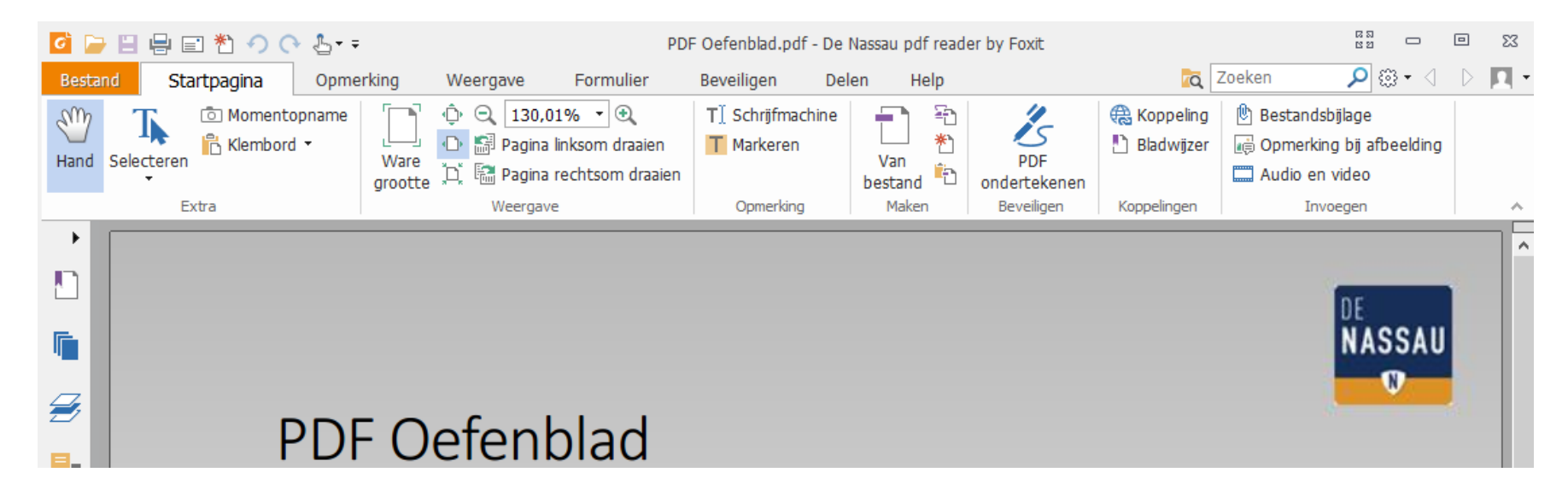

#### Om dit Pdf-bestand aan te passen gebruik je onderstaande knoppen.

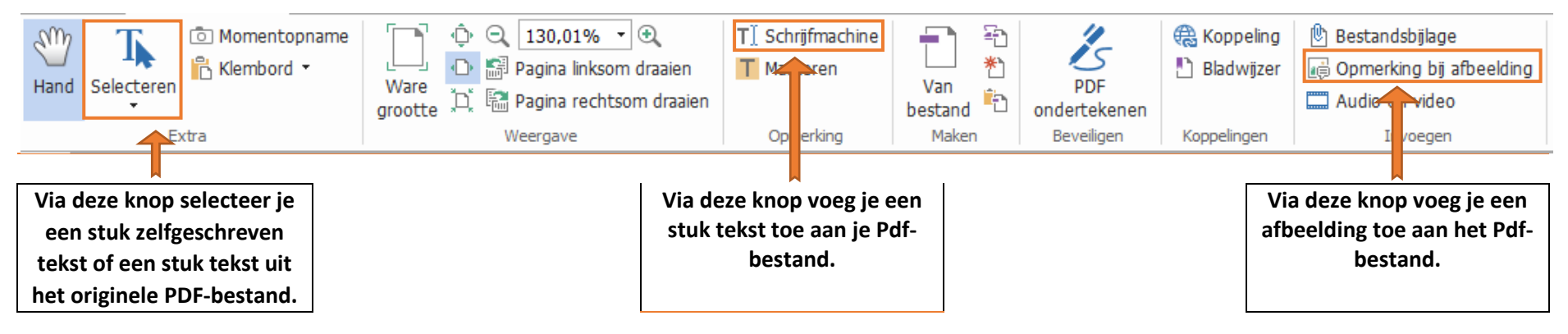

# Tekst toevoegen aan een Pdf-bestand

| Klik op de <b>Schrijfmachine</b><br>tool die zich op het tabblad<br>startpagina onder de kop<br>opmerkingen bevindt. | TÎ Schrijfmachine<br>Markeren<br>Opmerking                                                                                                    |  |
|----------------------------------------------------------------------------------------------------|----------------------------------------------------------------------------------------------------|--|
| Je cursor verandert in dit<br>icoontje:                                                                              | Ir                                                                                                    |  |
| Dubbelklik op de locatie<br>waar je wilt typen.                                                                      | Naam <sup>I</sup>                                                                                                    |  |
| Begin vervolgens met<br>typen.                                                                                       | Naam <mark>lemand</mark>                                                                                                    |  |
| Als je je tekst nog aan wilt<br>passen, doe je dat met de<br>opmaakbalk boven in het<br>scherm.                      | Helvetica       • 16         B       I       U       abec       X <sup>3</sup> X <sub>2</sub> A       • A       I       I |  |
|                                                                                                    | PDF Oefenblad                                                                                                    |  |
| Selecteer eerst de tekst die<br>je wilt veranderen voordat<br>je de opmaak aanpast.                                  | Naam.lemand                                                                                                    |  |
|                                                                                                    | PlaatsErgens                                                                                                    |  |
|                                                                                                    | Datum Ooit                                                                                                    |  |

## Een afbeelding toevoegen aan een Pdf-bestand.

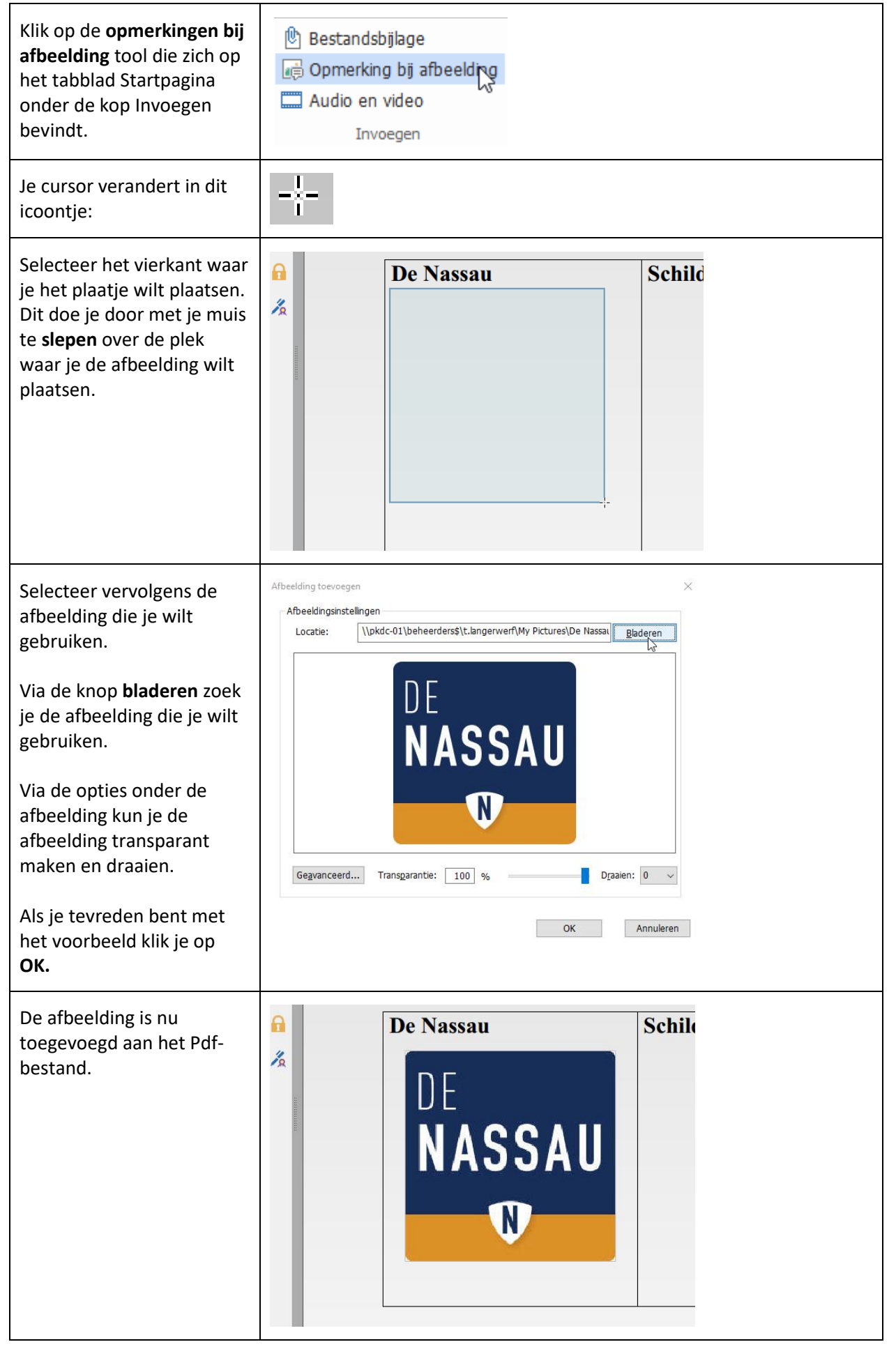

## Afbeelding en zelfgeschreven tekst wijzigen in een Pdf-bestand.

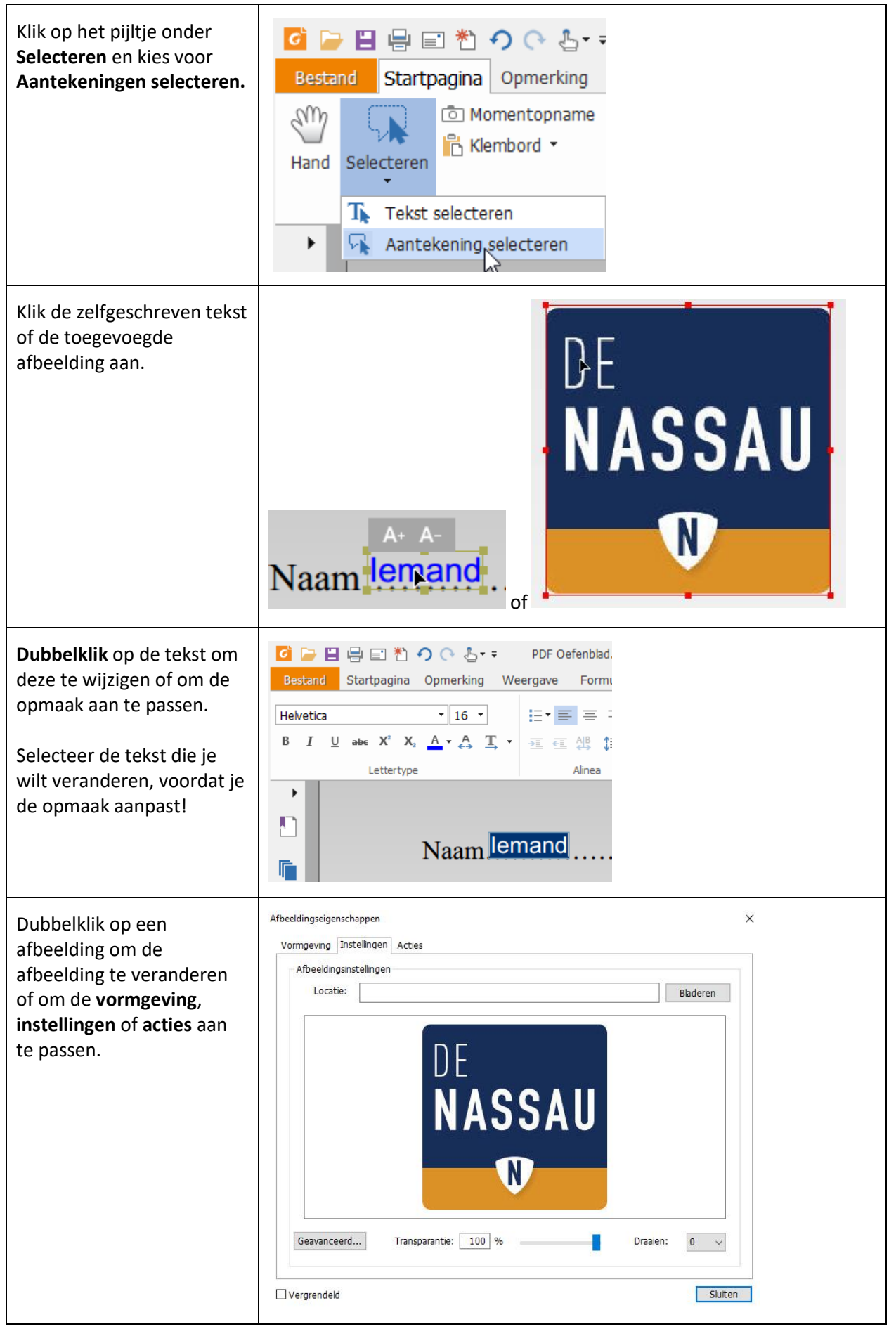

## Opslaan pdf-document met opmerkingen

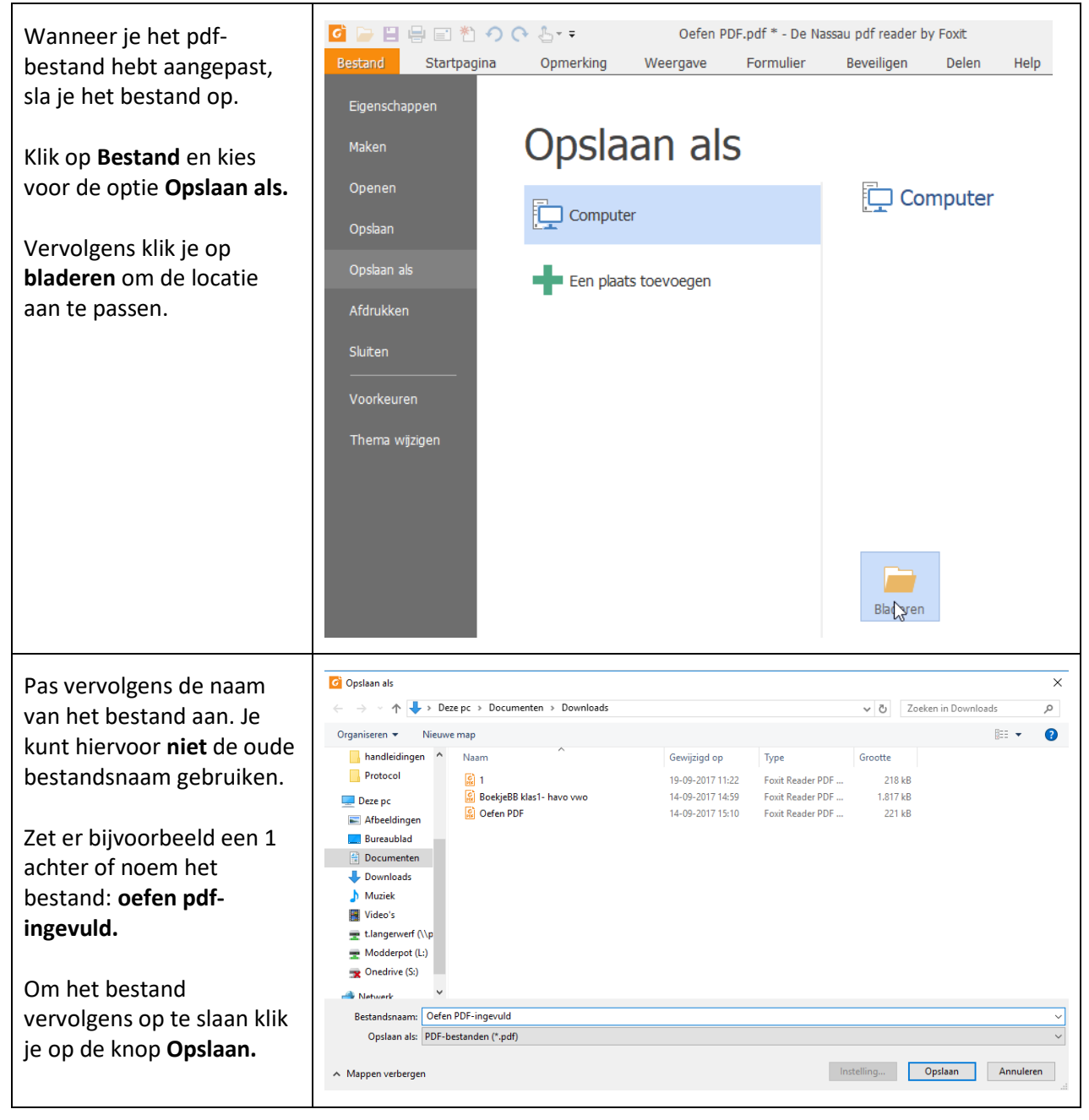